## App 端如何进行多公司切换操作(文档)

用户登录互海通 APP 端,点击切换至管理界面(步骤 1),点击最上方公司名称后的"切换"按 钮就可选择多公司切换(步骤 2)。

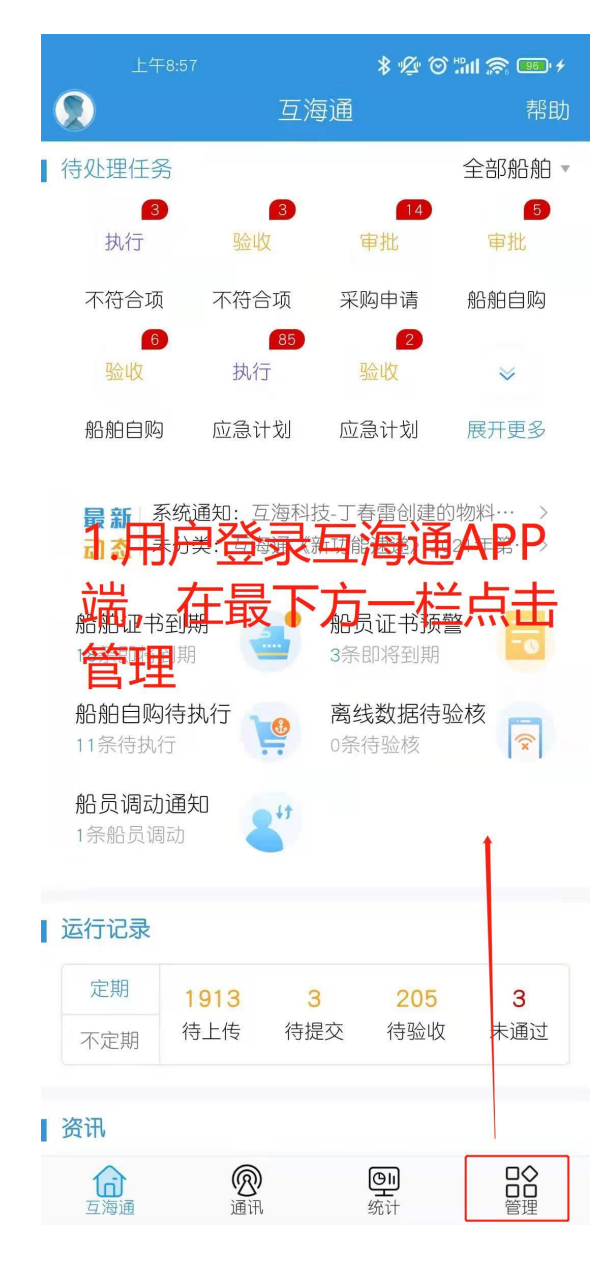

| ٦<br>-                                                                                                    | 「午2:40・ <b>-</b><br>上海互海信! | 息科技有限          | ★ � � ≌⊪ ゑ<br>艮公司 昄瘷                                                                                                    | <b>》 (11)</b><br>帮助 |
|----------------------------------------------------------------------------------------------------|----------------------------|----------------|----------------------------------------------------------------------------------------------------|---------------------|
|                                                                                                    | ı<br>Ö                     | II.            |                                                                                                    | Ę                   |
| 设备清单<br>库存管理                                                                                                    | 单 操作与维<br>采购管理             | 护 技术检<br>维修管理  | 验报告 图纸<br>保养管理                                                                                                    | fi信息<br>船员管理        |
| <ul> <li>▲</li> <li>●</li> <li>●</li></ul> | -<br>序 岸基库行                | 子<br>入库        | 2000年1月1日日<br>1月1日日日<br>1月1日日日<br>1月1日日日<br>1月1日日<br>1月11日<br>1月11日<br>1月111<br>1月111日<br>1月111日<br>1月111日<br>1月111日<br>1月1111<br>1月1111<br>1月1111<br>1月11111<br>1月11111<br>1月111111 | 管理                  |
|                                                                                                    | 》<br>击 <b></b> 截<br>"切操"   | 上<br>方数<br>服技報 | 司名和<br>就可ì                                                                                                    | ♪<br>家<br>た<br>先    |
| 1<br>(<br>生修申)<br>(<br>航修结算)                                                                                                    | <b>公司</b> (                |                | ><br>↓ ↓ ↓ ↓ ↓ ↓ ↓ ↓ ↓ ↓ ↓ ↓ ↓ ↓ ↓ ↓ ↓ ↓ ↓                                                                                                     | <b>₩</b><br>多项目     |
| 【保养管理<br>○<br>○<br>□<br>□<br>□<br>□<br>□<br>河通                                                                                                    | [                          | と見             | <b>n</b><br>ti                                                                                                    | □◆<br>□□<br>管理      |